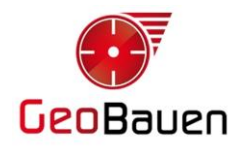

## Activación South Serie Galaxy

## Procedimiento

- 1. Encender el receptor y esperar a que cargue el firmware.
- 2. Conectarse a la red Wifi generada por el receptor.

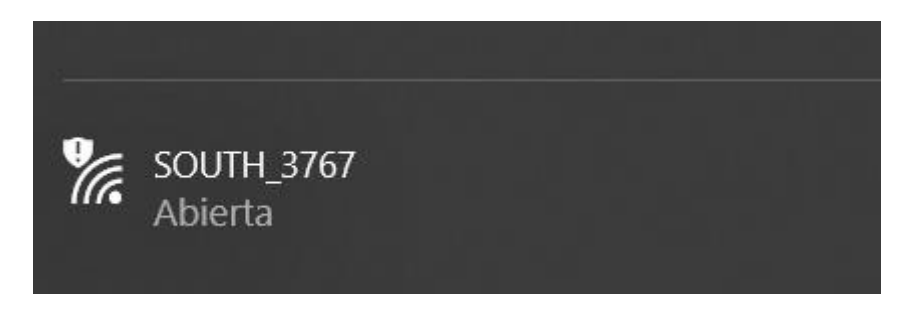

3. Ingresar en cualquier explorador de internet (MS Edge, Google Chrome, etc.) el siguiente IP: **10.1.1.1**.

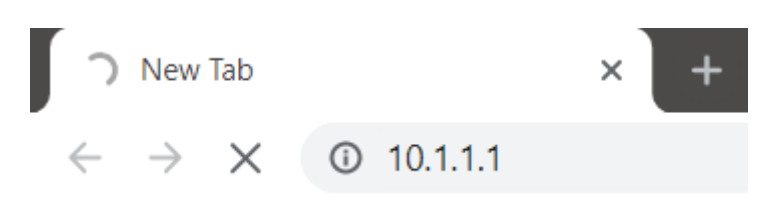

4. Ingresar el usuario: admin y la clave: admin.

| GNSS Web Server                    |  |  |  |  |  |  |
|------------------------------------|--|--|--|--|--|--|
| Username: admin<br>Password: ••••• |  |  |  |  |  |  |
| Login Reset                        |  |  |  |  |  |  |

- 5. Presionar el botón Login.
- 6. Seleccionar Configuration/General Config.

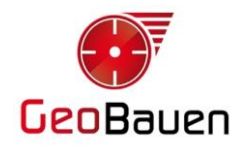

| OME | admin<br>soco52117132109 [log | gout] | > General Gonfigur   | ation                                            |                 |
|-----|-------------------------------|-------|----------------------|--------------------------------------------------|-----------------|
|     | Status                        | •     | Registration:        |                                                  |                 |
| *   | Configuration                 |       | Serial Number:       | SG6052117132109                                  |                 |
|     | General Config                |       | Code:                | 81AF03F346B20711D3D8753275C0EC1856BF             | Register        |
|     | Base Setup                    | Ξ     | Expired Data:        | 20160124                                         |                 |
|     | Antenna Setup                 | Ξ     | Online Registration: | OnlineRegi                                       |                 |
|     |                               | Ξ     | Operation Tips: 1    | fee Online Reig Function please Make Sure Networ | k is Work Well! |
|     | Receiver Operate              | Ξ     | Mode setting:        | se outre herg runchon, prease make but e sector  | A 13 HOLA HELL. |
| *   | System Setup                  | =     | Work Mode:           | Base 🗸                                           |                 |
| ~   | Data Becord                   |       | Datalink             | Radio 👻                                          |                 |
|     | Data Transfer                 |       | Radio Route:         | None -                                           |                 |
| -04 | Data manarer                  | -     | RTK Record:          |                                                  |                 |
| •   | Network Config                | •     | 1PPS:                |                                                  |                 |
| Î   | Radio Config                  | 8     | EVENT :              |                                                  |                 |
| £   | Firmware Update               | E     |                      | N                                                |                 |

- 7. Ingresar el código de activación en el campo **Code**.
- 8. Presionar el botón **Register**.
- Acepte el mensaje de aviso.
  La fecha de caducidad debe indicar una fecha muy distante o la leyenda "*Permanente*".
- 10. Salga de la interfaz de usuario web mediante **Logout**.
- 11. Desconecte la red Wifi.

Jerónimo Luis Dalla Via Soporte Técnico 20/5/2024